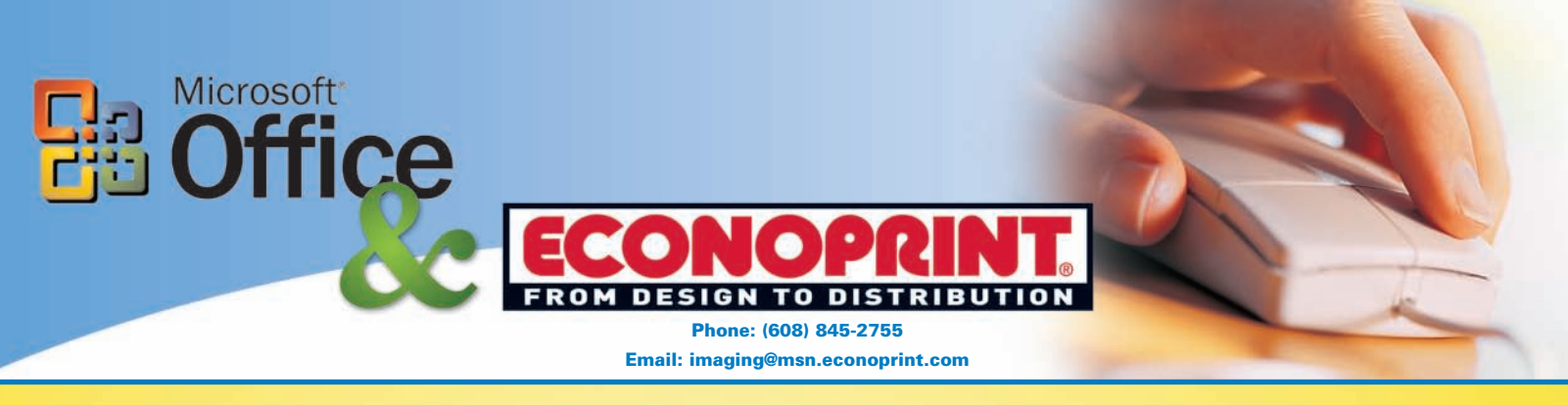

This document describes how to create a PDF from Microsoft® products. These steps assume that the full version of Adobe Acrobat® (not just Adobe Reader®) is installed on your PC.

Open your document.

Go to **FILE** or the MICROSOFT ICON on the menu, then select **PRINT**.

Use the drop-down box next to Name to choose Adobe **PDF** from the printer choices.

Select Properties.

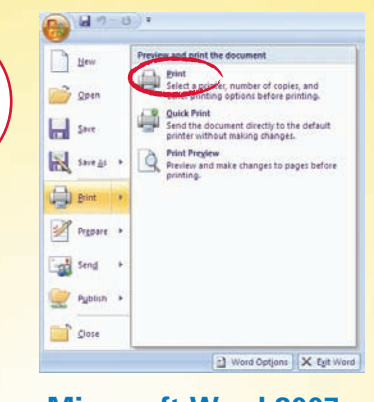

### **Microsoft Word 2007**

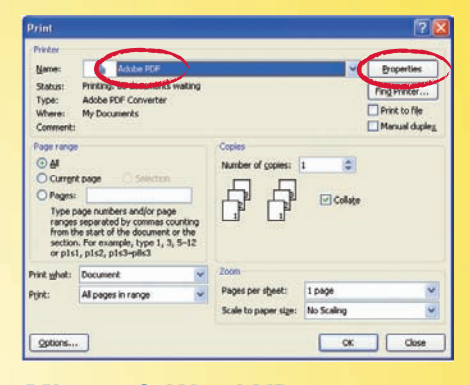

## **Microsoft Word XP**

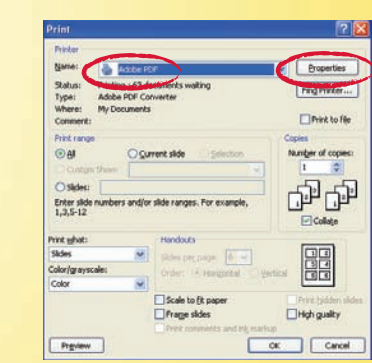

# One page p sheet Sources O Al page Enter numbers or range commas, for example 1 Prigt Preview

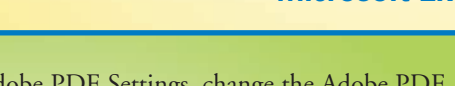

Under the Adobe PDF Settings, change the Adobe PDF Conversion Settings/Default Settings to Press Quality.

Uncheck the box that says either **Do not send fonts** to "Adobe PDF" or Rely on System fonts only. Then select **OK**.

| Adde PDF Settings Adde PDF Settings Adde PDF Convexion Settings Use these settings to create Adde PDF documents best suited to perfug. Created PDF documents can be opened with Acrobat an later. | x high-quality<br>d Adobe Re | opequess<br>ader 5.0 and | Lugout PaperQually 2 Adde PDF Settings<br>Adde PDF Convenion Settings<br>Use these settings to create Adde PDF docum<br>printing. Dasted PDF documents can be opene-<br>later. |
|----------------------------------------------------------------------------------------------------|------------------------------|--------------------------|----------------------------------------------------------------------------------------------------|
| Default Settings Press Quality                                                                                                    | •                            | Ed.                      | Default Settings: Press Quality                                                                                                    |
| Adobe PDF Segurity: None                                                                                                    | •                            | 600                      | Adobe POF Security (None                                                                                                    |
| Adobe PDF Dutput Eolder Prompt for Adobe PDF Illename                                                                                                    |                              | Bowee_                   | Adobe PDF Dutput Folder Prompt for Adobe P                                                                                                    |
| Adube PDF Page Sign: Letter                                                                                                    |                              | Add                      | Adobe PDF Page Size: Letter                                                                                                    |
| Serv Adube PDF results                                                                                                    |                              |                          | P Vev Adabe PDF results                                                                                                    |
| Add Decument Information                                                                                                    |                              |                          | Add document information                                                                                                    |
| To got send fonts to "Adobe PDF"                                                                                                    |                              |                          | Rely on system fonts only; do not use document                                                                                                    |
| P Delete jog tiles for successful jobs                                                                                                    |                              |                          | Dense og int for soccessing poo                                                                                                    |
| C Ask to Replace existing PDF file                                                                                                    |                              |                          | Auk to replace existing PDF file                                                                                                    |

**Microsoft Excel** 

est suled for high-quality prepress

fonts.

Biowie
 Add

OK. Carcel

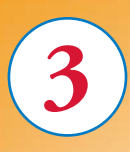

🔲 Print to file

Number of copies: 1

Collate

OK Close

f.

\$

### Select OK.

When prompted, type a file name (or accept the default name suggested by Word). Note that the default extension is .pdf. Select Save.

**PowerPoint** 

When the conversion is complete, your document may automatically open in

| Printer<br>Name:                                                    | <b></b>                                                                                |                             |              |  |
|---------------------------------------------------------------------|----------------------------------------------------------------------------------------|-----------------------------|--------------|--|
| Status:<br>Type:<br>Where:<br>Comment:                              | s: Printing: 4 documents waiting<br>: Adobe PDP Converter<br>re: My Documents<br>ment: |                             | Find Printer |  |
| Page range<br>All<br>Current<br>Pages:<br>Enter page<br>separated b | page C Selection<br>numbers and/or page ranges<br>y commas. For example, 1,3,5–1       | Copies<br>Number of gopies: | 1 🚖          |  |
| Print <u>w</u> hat:<br>P <u>ri</u> nt:                              | Document<br>All pages in range                                                         | Zoom<br>Pages per sheet:    | 1 page       |  |
| Options                                                             |                                                                                        |                             | OK Close     |  |

Acrobat and you can check to see how it looks.

## Preview

Status Type: Where Comm

Print rang

O Page(s) Erom:

○ Selection
 ○ Active sheet(s)

Ignore print area

● AI

Print what

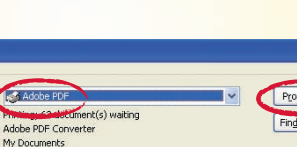

^

Io:

Entire workbook

Find Printer.

| v<br>18. v              | Orientation<br>© Britrat<br>@ Langkcape |                                                                                 |
|-------------------------|-----------------------------------------|---------------------------------------------------------------------------------|
| separated by<br>3,5-12. | Copies Taggier of copies:               | <ul> <li>Show paper after printing</li> <li>Show how to insert paper</li> </ul> |
|                         |                                         | Print. Cancel                                                                   |

### **Publisher**